スクーリング履修申請マニュアル

# 【履修申請を行う】

# 1. 履修申請を開始する

「スクーリングの申請を行う」を選択し、「履修申請」を押してください。

|                    | 文字サイズ 大 中 小                                                         |                                                           |
|--------------------|---------------------------------------------------------------------|-----------------------------------------------------------|
| HOME               | 学生情報を見る 学習状況を見る スクーリングの申請を行う 単位修得試験の申請を行う その他各種申請<br>履修申請<br>履修登録結果 | <br>   前回□グイン日崎<br>   ログインユーザ                             |
| 2/20(K) N          | 2018年度後期メディアスクーリング履修申請について(休学者向け)                                   |                                                           |
| 2/16(金) N          | 2 試験結果について(1月単位修得試験・12月及び1月メディアスクーリング試験・                            |                                                           |
| 2/2 (金)<br>2/1 (木) | 試験結果について(12月単位修得試験)<br>単位修得試験会場(2018年4月15日)のお知らせ 「履修申請」を押してくださ      | さい。<br>ジ・お知ら<br>セージデーディー                                  |
| 2/1 (木)            | [高] 【教職】 <重要 > 2019年度に横浜市立の中学校で教育実習を予え                              | ーリング休講                                                    |
| 1/29(月)            | 【前期本科生】教育費分納申請について(お知らせ)※1/30 リンク不具合解消いたしました                        | <ul> <li>₩</li> <li>● 通学課程休講情報</li> </ul>                 |
| 1/23 (火)           | 1月23日 冬期スクーリング開講時間について                                              | ◎ スクーリング教室                                                |
| 1/20(土)            | 【教職】教職課程センターからのお知らせ                                                 | 個人設定                                                      |
| 12/6 (水)           | 遺失物のお知らせ【名古屋市スクーリング】                                                | <ul> <li>メディアスクーリン<br/>受講(受講者のみ)</li> <li>各種申請</li> </ul> |
| 大学からのお             | 知らせ                                                                 | <ul> <li>申請・手続き</li> <li>久種田紙ダウング</li> </ul>              |
| 3/17(金)            | 0件の新着<br>[期限切れ] [高] 前期メディアスクーリング受講料の振込みについて                         | <ul> <li>2017在学生アンケー</li> <li>○ 学習時間の確保</li> </ul>        |
| 3/14(火)            | [期限切れ] 2017年度前期メディアスクーリングで使用するテキストについて                              | <ul> <li>リポート作成の工</li> <li>単位修得試験対策</li> </ul>            |
| 3/10(金)            | [期限切れ] メディアスクーリングtestログインのお知らせ                                      |                                                           |
| 12/7 (水)           | [期限切れ] 学習方法にお悩みの方へ!学習ガイダンスの開催のお知らせ(12/11)                           | <ul> <li>□ 法政大学通信教</li> </ul>                             |
| 9/30(金)            | [期限切れ] 後期メディアスクーリング開講について(お知らせ)                                     | での字省<br>の学者向けアド/                                          |

p. 1

### 2. スクーリング開講期を選択する

履修申請するスクーリングを選択し、「登録」を押してください。

※履修申請期間中のスクーリングのみ申請できます。履修申請期間が終了したスクーリングは「参照」のみ可能です。

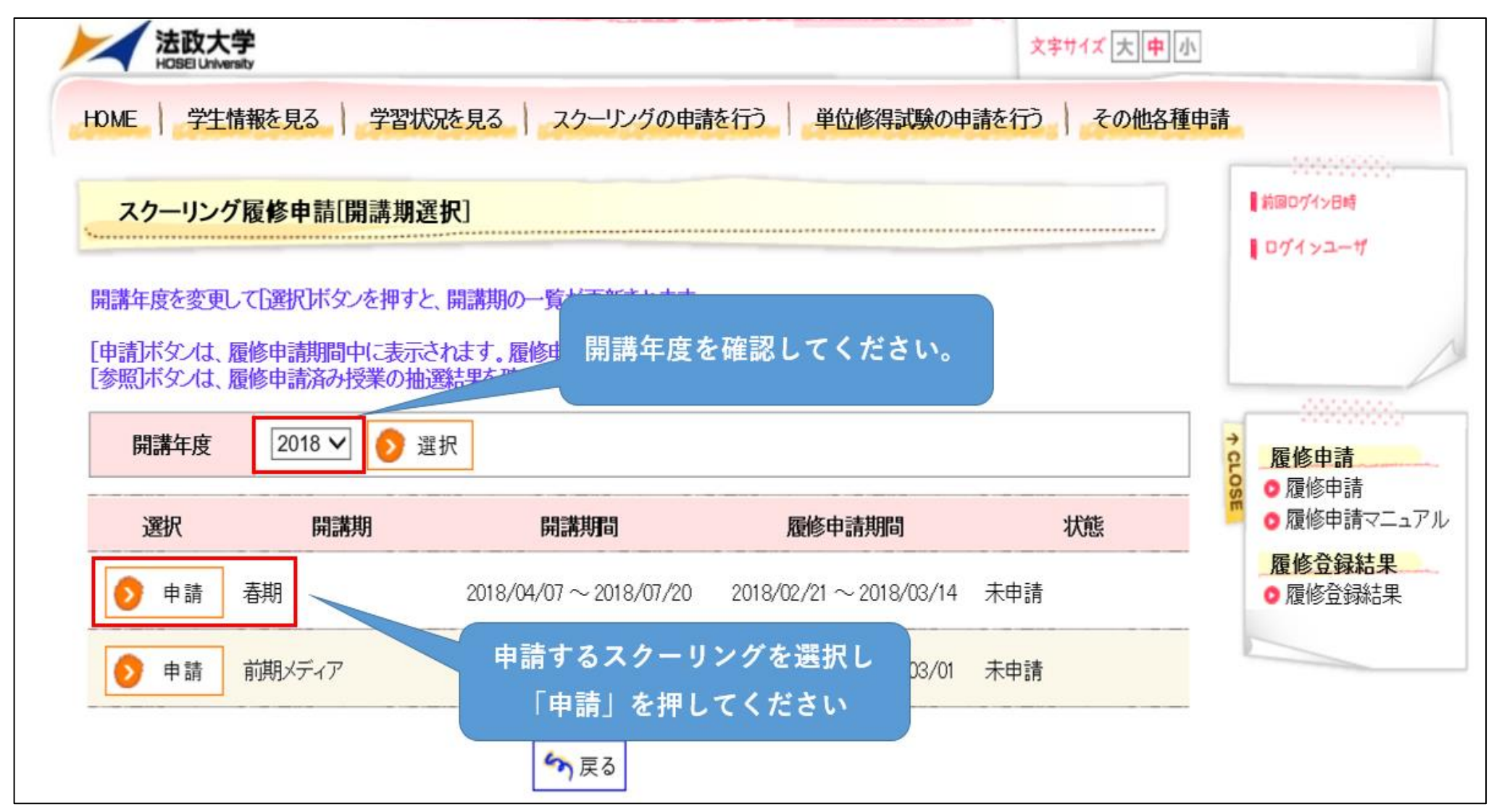

#### 3. 開講期を確認する(一部のスクーリングの場合、履修申請する抽選グループを選択する)

選択したスクーリング開講期を確認し、「選択」を押してください。

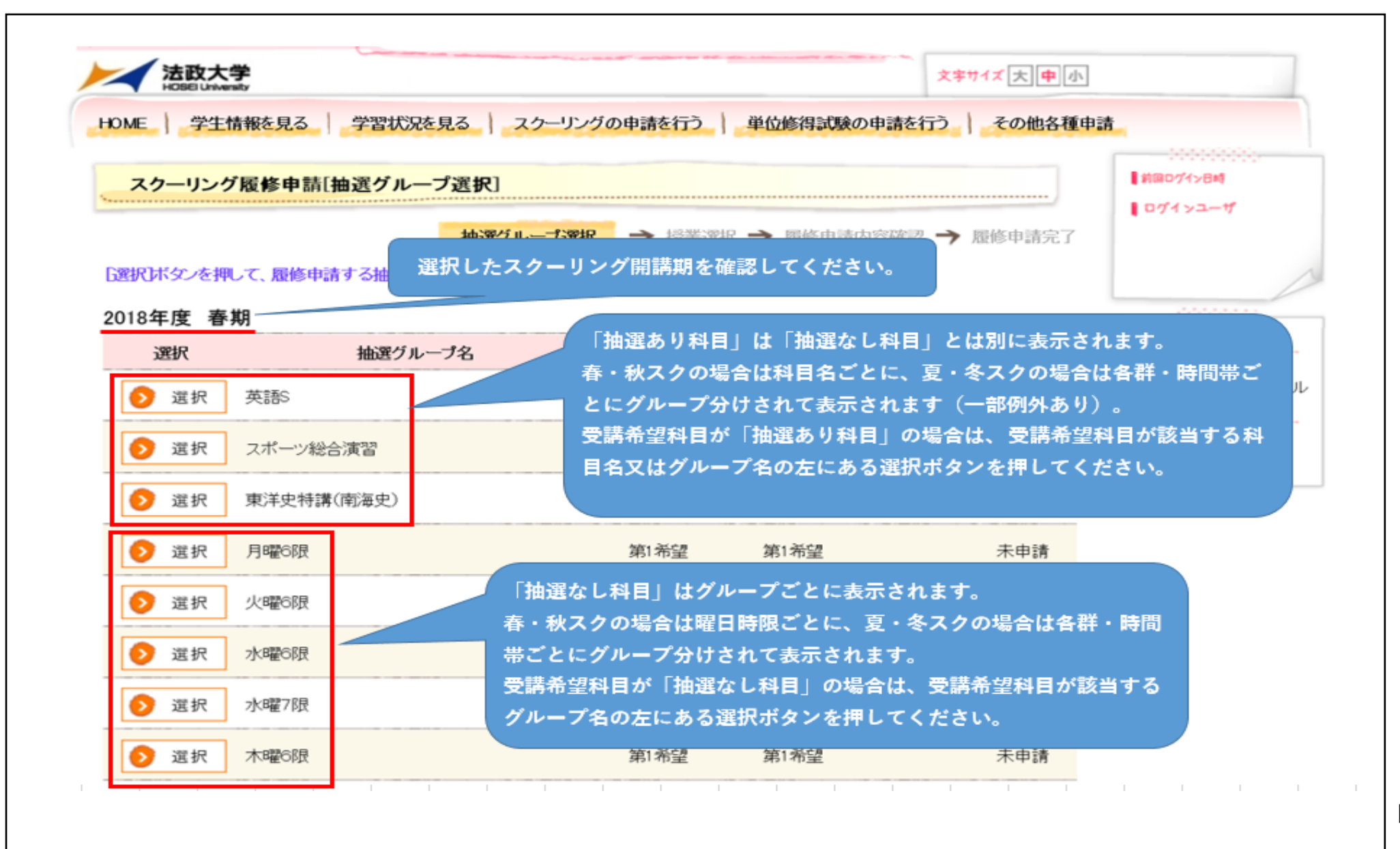

p. 3

### 4. 受講科目を選択し、登録する

受講できる科目の一覧が表示されます。受講を希望する科目の「希望順位」を選択し、「確認」を押してください。

※「最大希望順位」に表示されている順位まで希望順位を選択することができます。申請科目数が1科目のみの場合でも「第1希望」を選択してください。

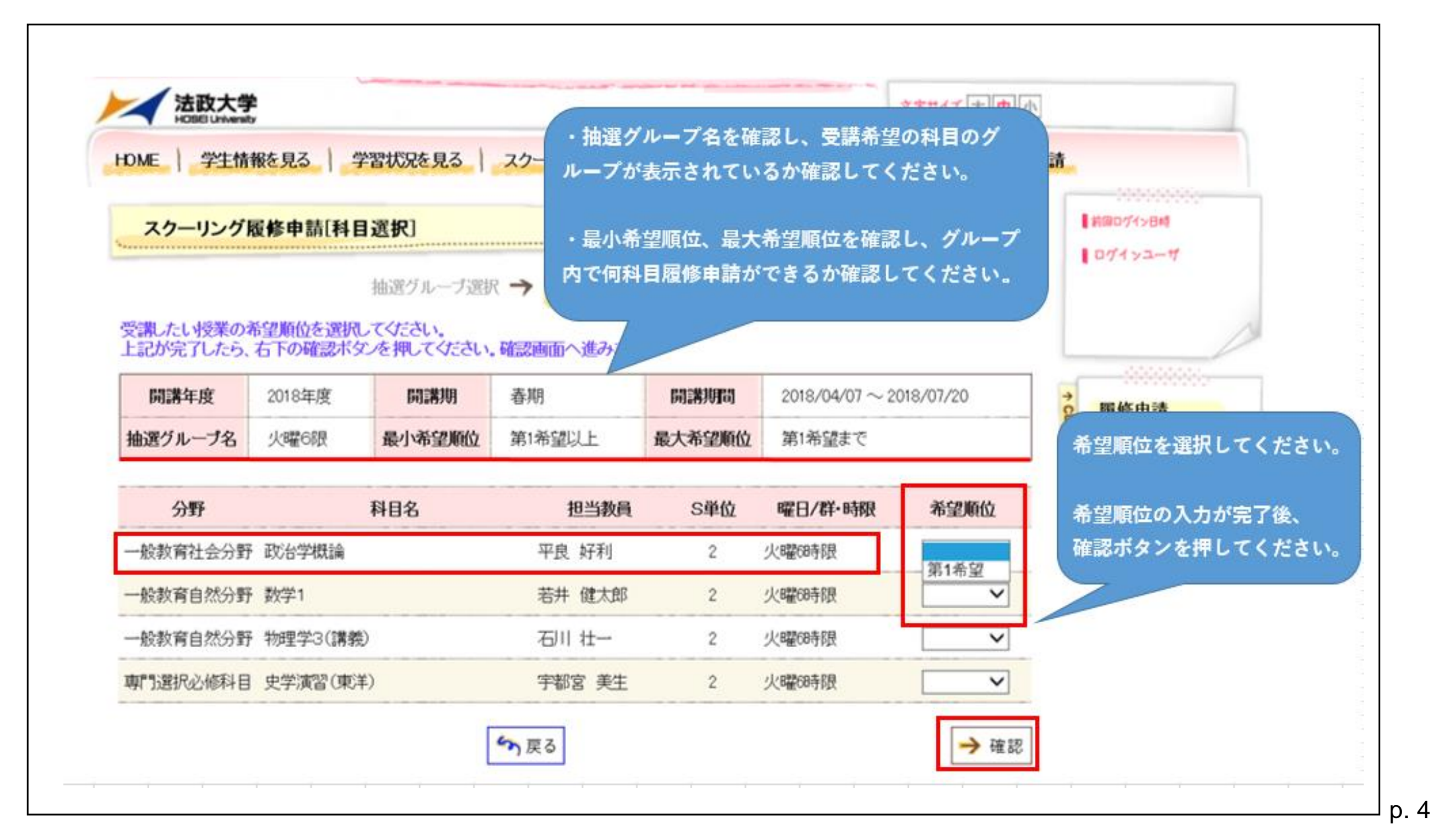

#### 5. 申請内容を確認する

申請内容を確認し、「履修申請」を押してください。

※履修申請が完了するまで「まだ、申請は完了していません!」の文言が点滅表示されます(申請完了後は表示されません)。

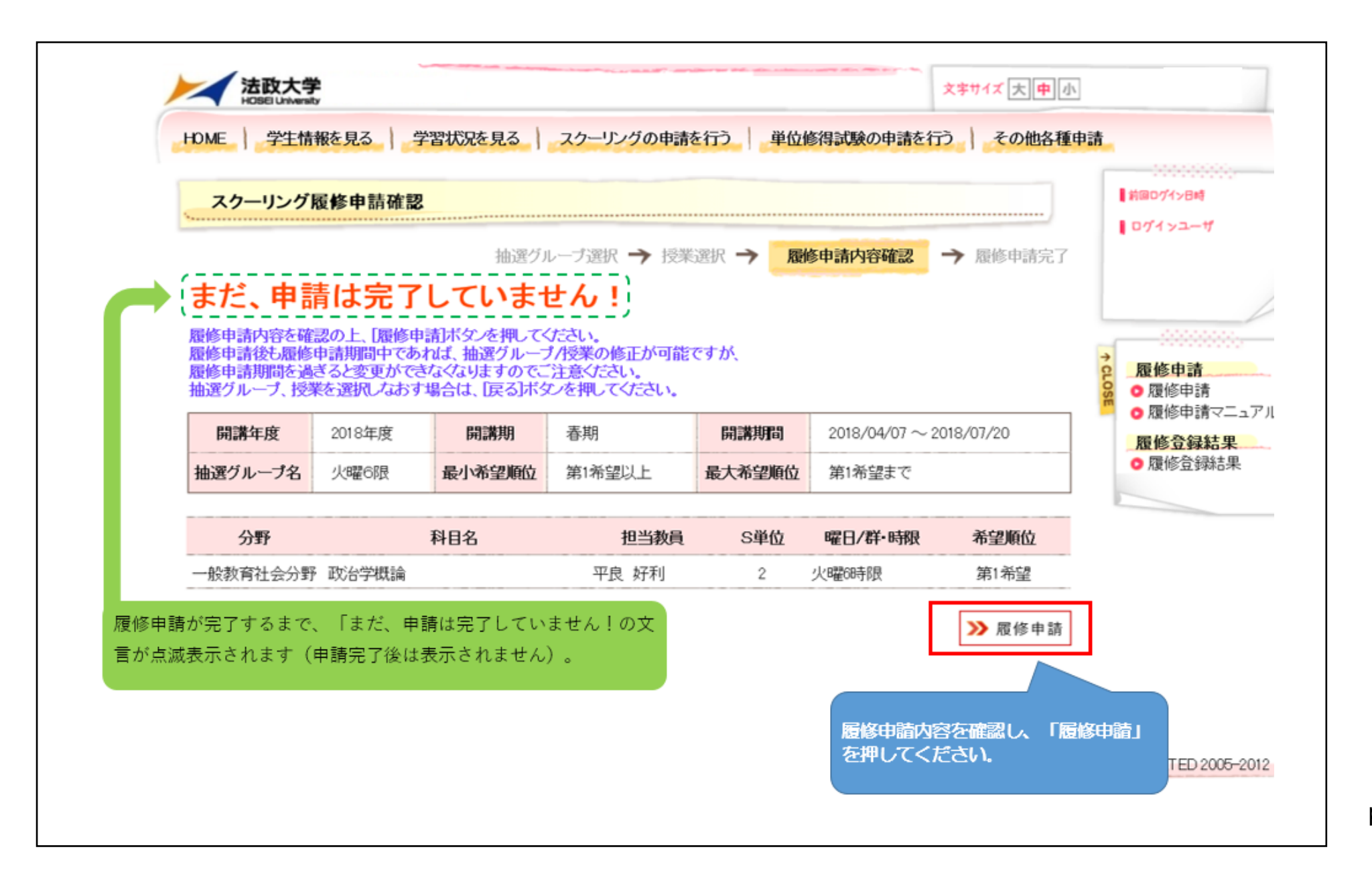

р. 5

### 6. 履修申請を完了する

「履修申請してもよろしいですか?」という文言が表示されます。「OK」を押してください。

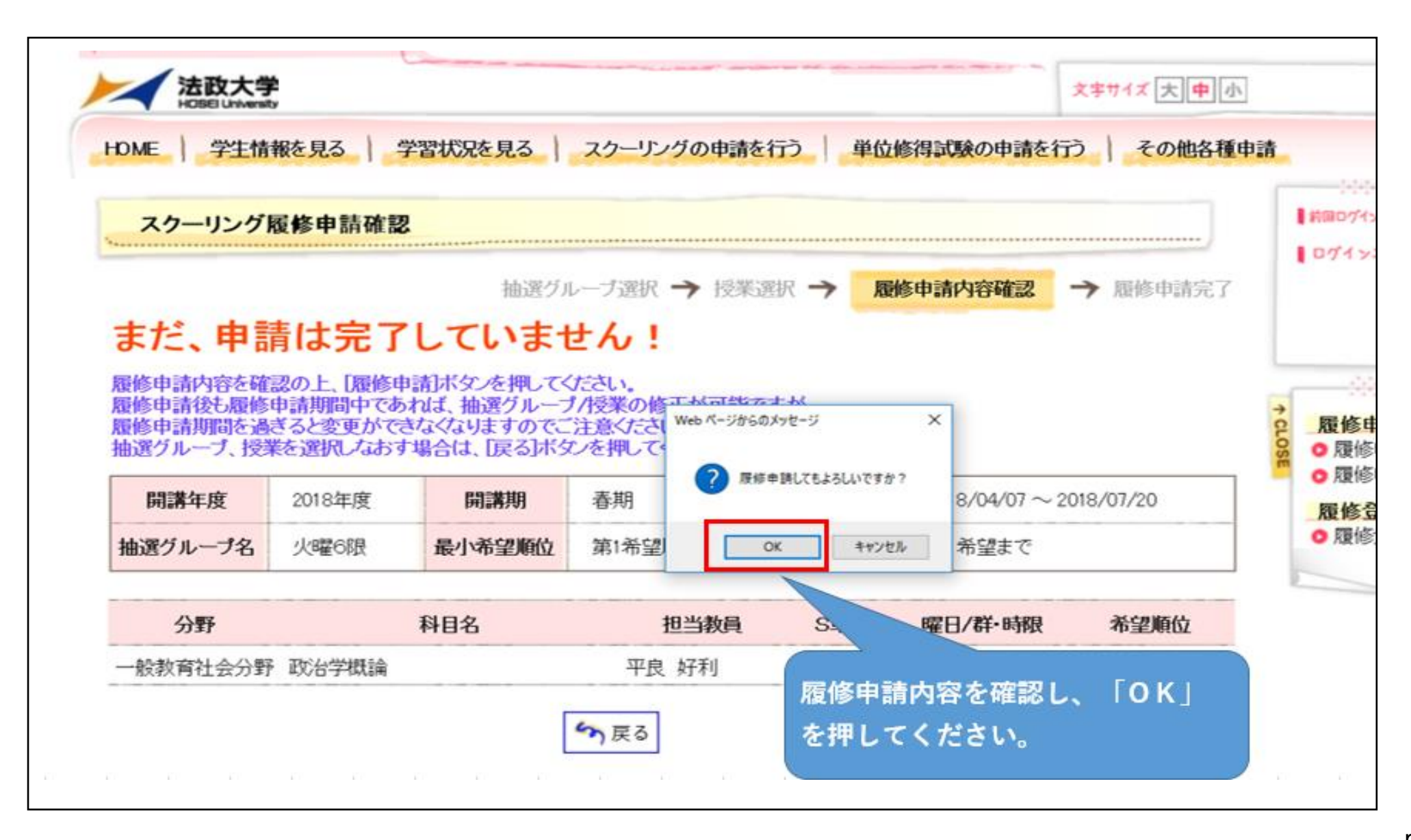

### 7. 履修申請が完了したことを確認する

この画面が表示されると手続き完了となります。必ずこの画面まで確認してください。

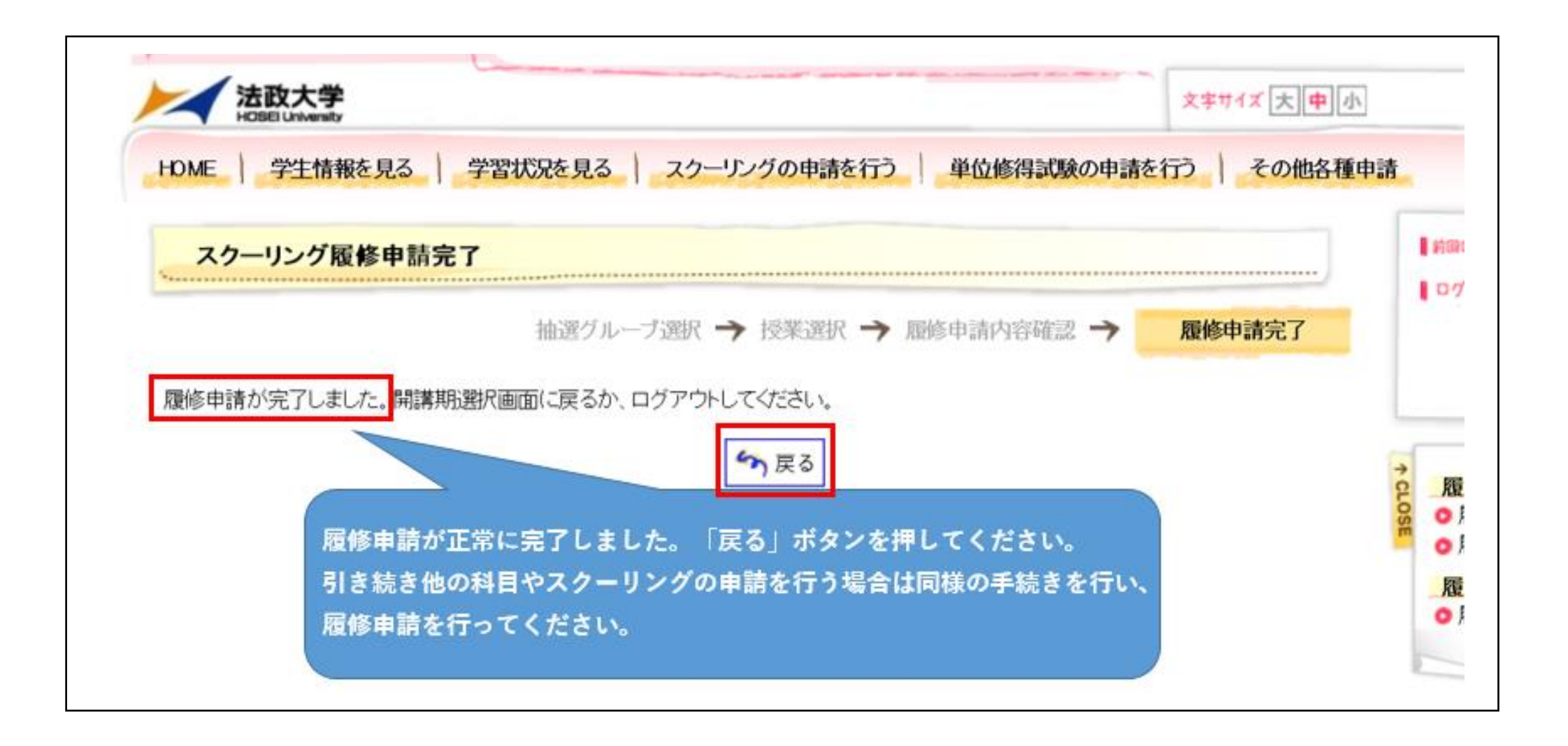

# 【履修申請内容を確認する】

上記【**履修申請を行う】1~3**の動作を行い、該当するスクーリングの申請状態欄に「申請済み」と記載されていれば、

履修申請は完了しています。「選択」をクリックすると申請内容を確認することができます。

※申請状態欄が「未申請」となっている場合は完了していません。あらためて申請手続きを行う必要があります。

※履修申請期間中であれば、申請内容を修正(変更・取り消し)することができます(手続き方法は次頁以降を参照してください)。

| HOBEI University                  |                                           |                   | 文字节                 | イズ大中小         |                                                   |
|-----------------------------------|-------------------------------------------|-------------------|---------------------|---------------|---------------------------------------------------|
| E 学生情報を見                          | える 学習状況を見る スクーリングの                        | 申請を行う             | 位修得試験の申請を行う         | その他各種申請       |                                                   |
| スクーリング履修<br>択」ボタンを押して、周<br>8年度 春期 | 履修申請が完了している場合<br>履修申請を行っていない場合            | は申請状態が<br>は「未申請」る | 「申請済み」、<br>と表示されます。 | <b>戴修申請完了</b> | ■ 前回ログイン日時<br>■ ログイ ンユー ザ                         |
| 選択                                | 抽選グループ名 最                                 | 小希望順位数 最大         | 大希望順位数 2クラス希望       | 申請状態          | ▲ <b>履修申請</b>                                     |
| > 選択 英語:                          | S                                         | 第1希望              | 第3希望                | 未申請           | <ul> <li>6 履修申請マニュアル</li> <li>6 履修登録結果</li> </ul> |
| > 選択 スポ・                          | ーツ総合演習                                    | 第1希望              | 第1希望                | 未申請           | ○ 履修登録結果                                          |
| 選択 東洋:                            | 史特講(南海史)                                  | 第1希望              | 第1希望                | 未申請           | 2.                                                |
| > 選択 月曜                           | 6限                                        | 第1希望              | 第1希望                | 未申請           |                                                   |
| ▶ 選択                              |                                           | se s≠stran 18     | 育1希望                | 申請済み          |                                                   |
| > 選択 水曜                           | 「選択」を押すと現任の腹修<br><sup>66</sup><br>確認できます。 | ◎中請状沈か            | <b>育1希望</b>         | 未申請           |                                                   |
| ▶ 選択 水曜                           | 78                                        |                   | <sup>第1</sup> 希望    | 未申請           |                                                   |
|                                   |                                           | 第1希望              | 第1希望                | 未申請           |                                                   |
| ▶ 選択 木曜                           | 66艮                                       |                   |                     |               |                                                   |

| スクーリング                                                                                             | 覆修申請[科目] | 選択]    |        |        |               |        | 前回0グイン日崎<br>  ログインユーザ                                       |  |
|----------------------------------------------------------------------------------------------------|----------|--------|--------|--------|---------------|--------|-------------------------------------------------------------|--|
| 抽選グループ選択 → 授業選択 →<br>受講したい授業の希望順位を選択してください。<br>上記が完了したら、右下の確認ボタンを押してください。確認画面へ進みます。<br>現在の履修申請状況が確 |          |        |        |        |               |        |                                                             |  |
| 開講年度                                                                                               | 2018年度   | 開講期    | 春期     | 開講期間   | 2018/         | 01/20  | → 扇修由清                                                      |  |
| 抽選グループ名                                                                                            | 火曜6限     | 最小希望順位 | 第1希望以上 | 最大希望順位 | भ <u>≆</u> ईर |        | <ul> <li>         ・ 履修申請         ・ 履修申請マニュア     </li> </ul> |  |
| 分野                                                                                                 | 科目名      |        | 担当教員   | S単位    | 曜日/群•時限       | 希望順位   | <b>履修登録結果</b><br>○履修登録結果                                    |  |
| 一般教育社会分野                                                                                           | 政治学概論    |        | 平良 好利  | 2      | 火曜6時限         | 第1希望 ✔ | -                                                           |  |
| 一般教育自然分野                                                                                           | 数学1      |        | 若井 健太郎 | 2      | 火曜6時限         | ~      |                                                             |  |
| 一般教育自然分野                                                                                           | 物理学3(講義) |        | 石川 壮一  | 2      | 火曜6時限         | ~      |                                                             |  |
|                                                                                                    |          |        |        |        | Jun Bloot 70  |        |                                                             |  |

# 【履修申請内容を修正(変更・取り消し)する】 ※履修申請期間中に限り修正可能です。

1. 上記【**履修申請を行う】**1~4の動作を行い、変更・取り消しをする科目の希望順位をあらためて選択し、「確認」を押してください。 ※取り消す場合、希望順位欄は「空欄」を選択してください。

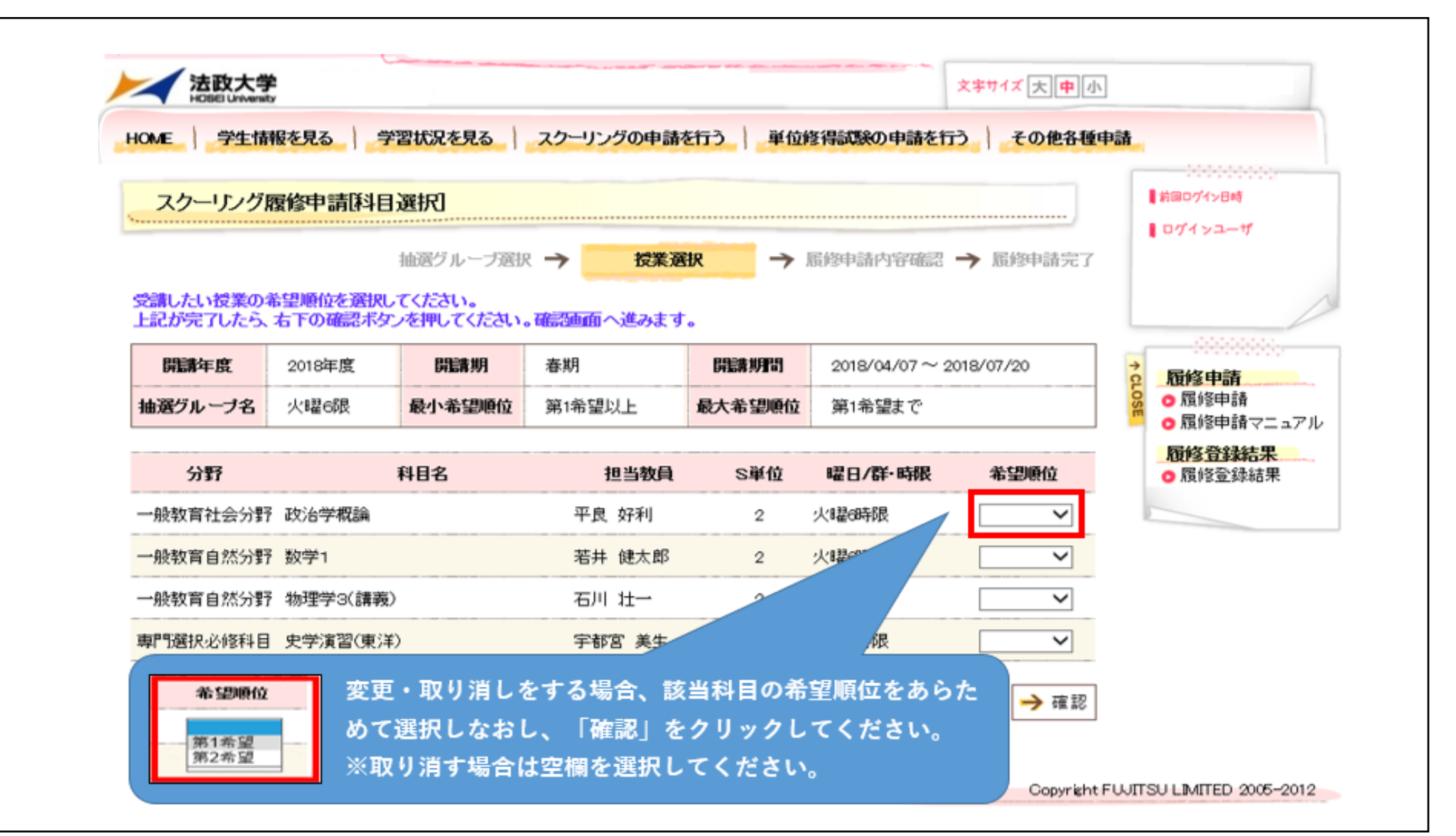

2.履修申請内容が変更されていることを確認し、「履修申請」を押してください。

※履修申請が完了するまで「まだ、申請は完了していません!」の文言が点滅表示されます(申請完了後は表示されません)。

|                                                    |                                                       |                               |                                |                           | PS I TIP WAY T BH C    | II) CORPC                   | I Pat        |
|----------------------------------------------------|-------------------------------------------------------|-------------------------------|--------------------------------|---------------------------|------------------------|-----------------------------|--------------|
| スクーリング                                             | 覆修申請確認                                                | 9                             |                                |                           |                        |                             | 「前国ログイン日時    |
|                                                    |                                                       | 抽選グリ                          | レーブ選択 🍎 授業                     | 選択 → 属                    | 修申請内容確認                | → 履修申請完                     | 7            |
| まだ。由語                                              | <b>書は完了</b>                                           | しています                         | +6, !                          |                           |                        |                             |              |
| 6/~、 十日<br>居修申請内容を番                                | 認の上、属修理                                               |                               | たさい。                           | 希望順                       | 位が変更され                 | ていることを確                     | 記し、履修        |
| 属修申請後も履修<br>属修申請期間を過                               | 申請期間中であ                                               | れば、抽選グループ                     | ジノ授業の修正が可能で<br>注意ください。         | cす) 申請を                   | 押してくださ                 | い。<br>-                     |              |
| 油選グループ、授                                           | を選択しなおす                                               | 場合は、[戻る]ボタ                    | いを押してください。                     |                           |                        |                             |              |
| 開講年度                                               | 2018年度                                                | 開講期                           | 春期                             | 開講期間                      | 2                      | 2018/07/20                  | <b>履修登録結</b> |
|                                                    |                                                       |                               | AN                             |                           | 100 1                  |                             | ○ 履修登録結      |
| 抽選グループ名                                            | 火曜6限                                                  | 最小希望順位                        | 第1希望以上                         | <b>嵌入布</b> 呈順位            | 弗爾                     |                             |              |
| 抽選グループ名                                            | 火曜6限                                                  | 最小希望順位                        | 第1希望以上                         | <b>岐</b> 入布 呈順位           |                        | at the tak                  |              |
| 抽選グループ名 分野                                         | 火曜 6限                                                 | 最小希望順位<br>科目名                 | 第1希望以上<br>担当教員                 | 取入布 呈順位<br>S単位            | 第14<br>曜日/群·時          | 希望順位                        |              |
| <b>抽選グループ名</b><br>分野<br>一般教育社会分野                   | 火曜6限<br>政治学概論                                         | 最小希望順位<br>科目名                 | 第1希望以上<br>担当教員<br>平良 好利        | <b>取入布呈順位</b><br>S単位<br>2 | <b>曜日/群・時</b><br>火曜6時限 | 希望順位取消                      |              |
| <b>抽選グループ名</b><br>分野<br>一般教育社会分野<br>修 申 請 が 完      | <sub>火曜6限</sub><br>政治学概論<br>了するまで                     | 最小希望順位<br>科目名<br>で、           | 第1希望以上<br><b>担当教員</b><br>平良 好利 | <b>取入布呈順位</b><br>S単位<br>2 | <b>曜日/群·時</b><br>火曜6時限 | <b>希望順位</b><br>取消<br>≫ 履修申請 |              |
| <b>抽選グループ名</b><br>分野<br>一般教育社会分野<br>修申請が完<br>まだ、申請 | <sub>火曜6限</sub><br><sub>政治学概論</sub><br>了するまで<br>は完了して | 最小希望順位<br>科目名<br>で、<br>ていません! | 第1希望以上<br>担当教員<br>平良 好利        | <b>取入布呈順位</b><br>S単位<br>2 | <b>曜日/群·時</b><br>火曜6時限 | <b>希望順位</b><br>取消<br>≫ 履修申請 |              |

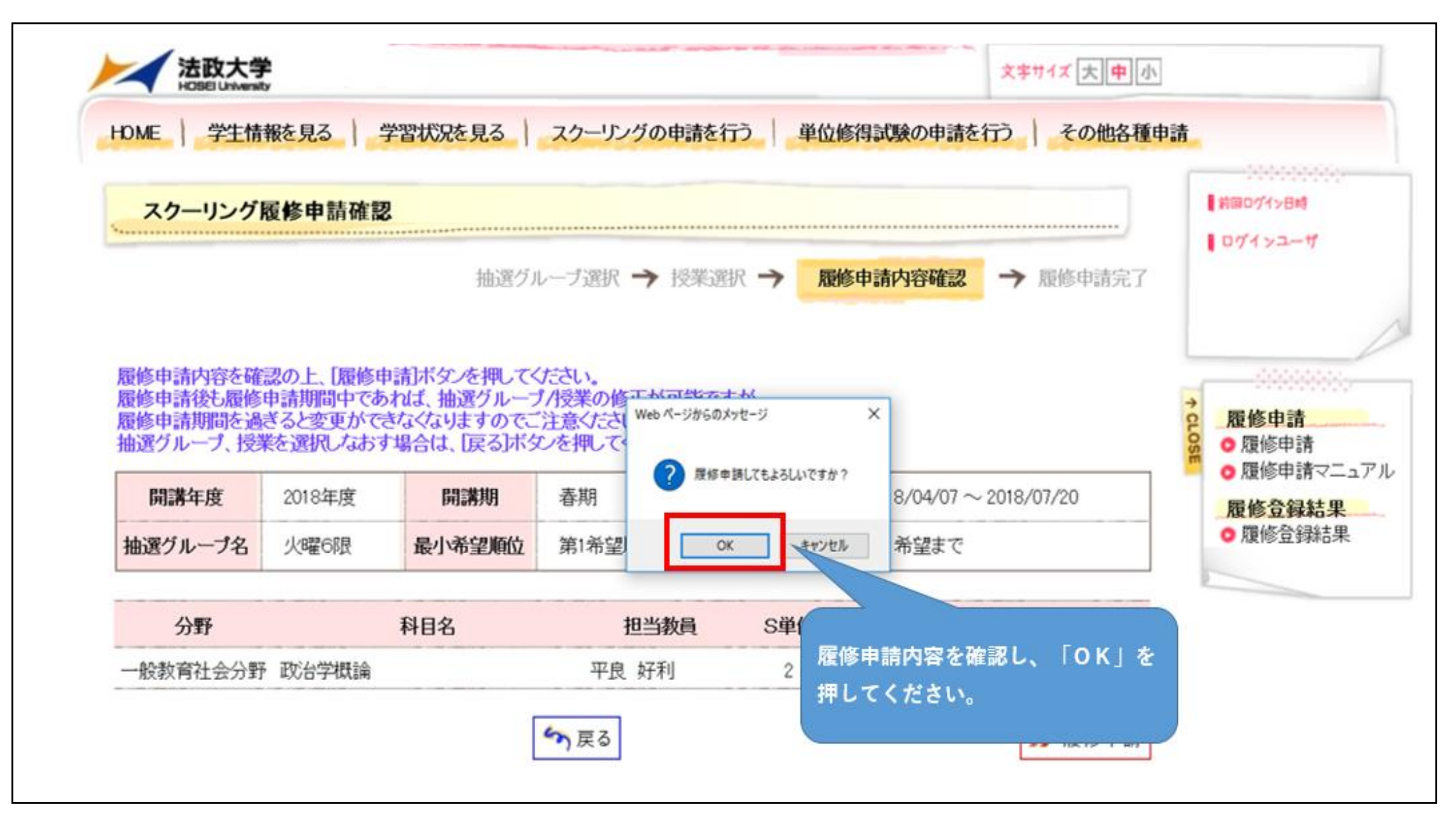

4. この画面が表示されると手続き完了となります。必ずこの画面まで確認してください。+

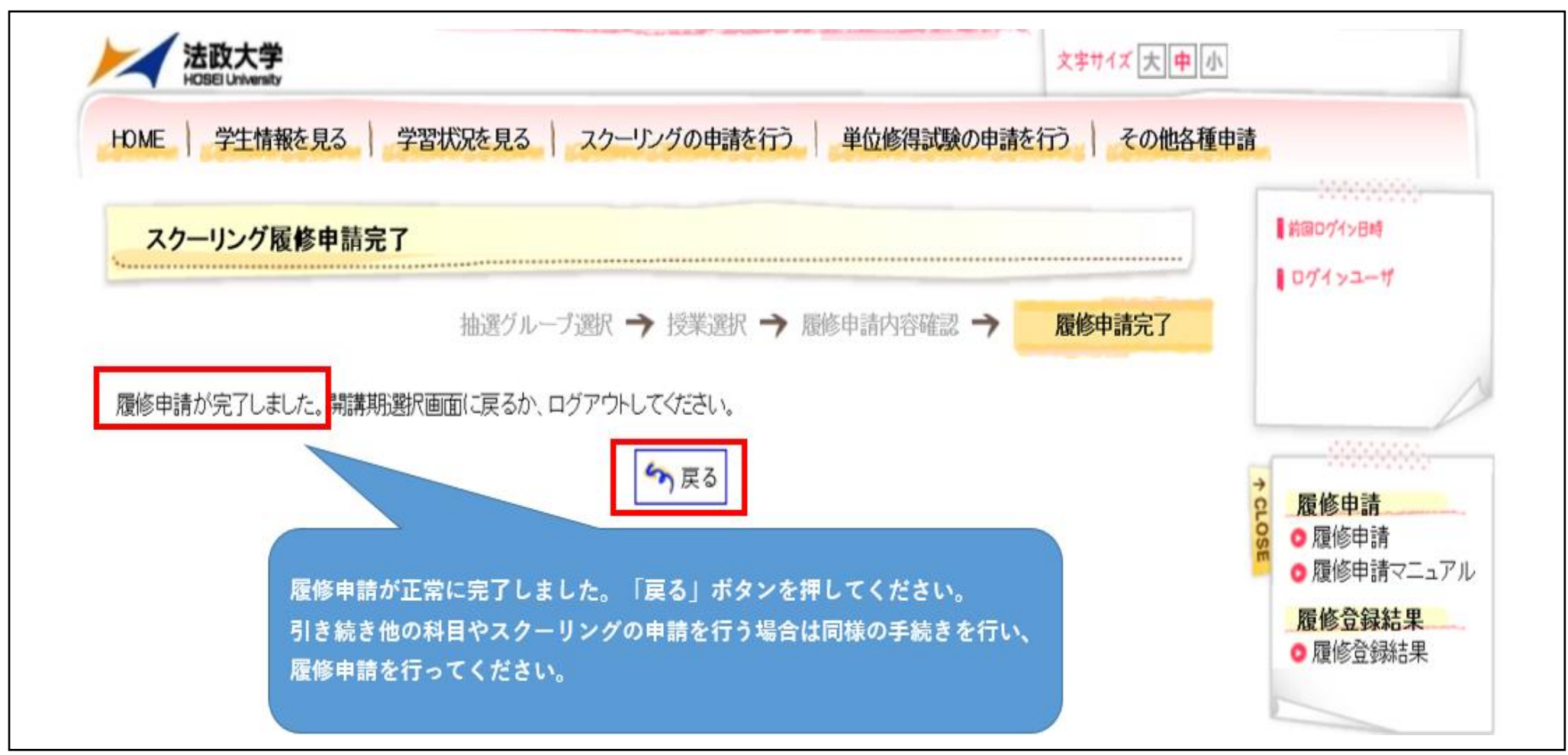

### 【履修申請時の注意事項】

●履修申請手続き(登録・変更・取り消し)を行った際は、正しい内容で申請されていることをご自身の画面で必ず確認してください。 ※申請手続きが完了していない場合は、申請されなかったものとして扱います。

●履修申請は「Web 学習サービス」または「履修申請書(『法政通信』巻末綴込)」のいずれか一方より行ってください。 両方で申請された場合は、「履修申請書」の内容を優先して受け付けます。